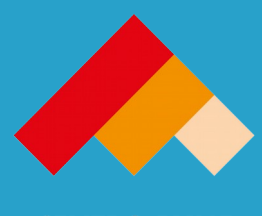

CENTRO PYME ADENEU AGENCIA DE DESARROLLO ECONOMICO DEL NEUQUEN

# Manual de registro ExportArgentina

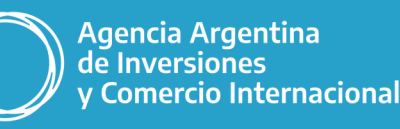

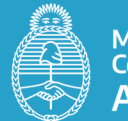

Ministerio de Relaciones Exteriores, Comercio Internacional y Culto Argentina

# ¿Qué es ExportArgentina?

- ExportArgetnina es un directorio online de empresas que integrará la oferta exportable nacional de bienes y servicios relevada a nivel federal.
- Las empresas argentinas podrán ofrecer información sobre su trayectoria, oferta de productos y servicios y datos de contacto, permitiendo al importador extranjero seleccionar aquellos productores que mejor compatibilidad ofrezcan a su demanda.

 Es una iniciativa de La Agencia Argentina Inversiones y Comercio Internacional en conjunto con la Red Federal de Agencias y organismos de inversiones y comercio internacional.

### Usuario: creación de cuenta

- Entrar a: <u>https://exportargentina.org.ar/</u>
- (<u>https://neuquen.exportargentina.org.ar</u>)

• Hacer click en "Ingresá" para registrarse por primera vez para acceder al formulario.

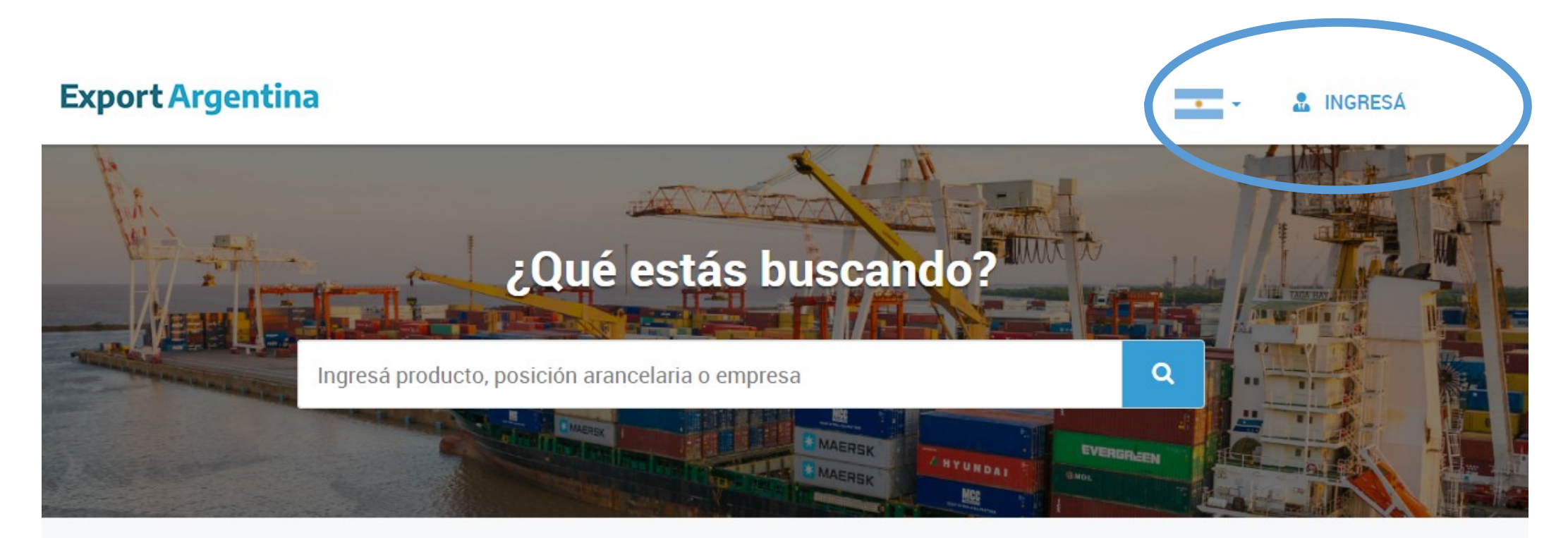

En esta plataforma se encuentra la base de oferta exportable más grande de Argentina.

:Padás conactarta con exportadores argentinos y accodor a sus productos

# Usuario: creación de cuenta

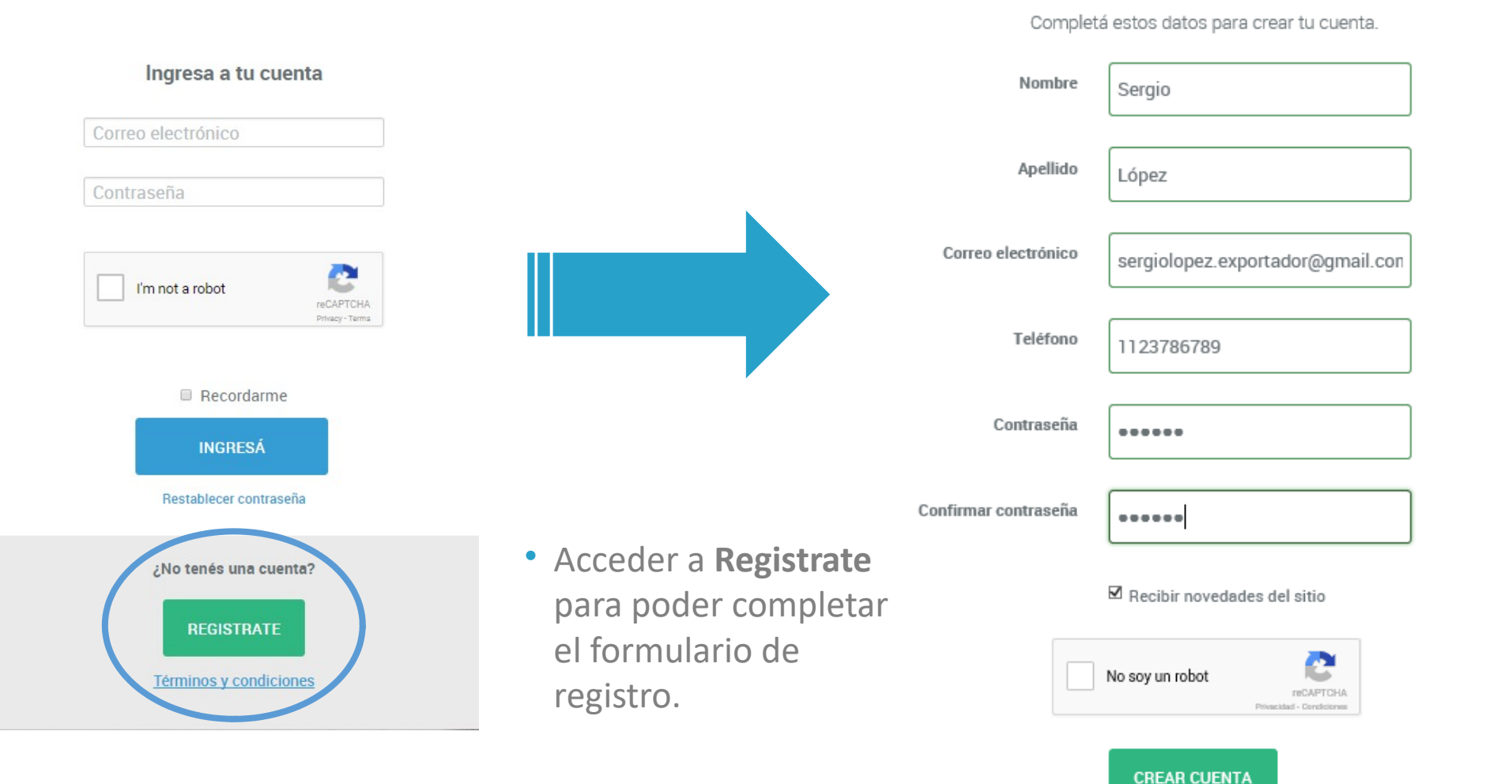

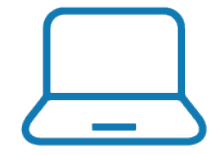

- Una vez que la cuenta sea creada te llegará un Mail de Confirmación a tu casilla de Correo Electrónico.
- Es importante que los datos estén escritos correctamente.

# Usuario: log in

- Una vez registrado, podrás ingresar a <u>https://exportargentina.org.ar/</u> usando tu mail y contraseña.
- La página principal será **MI CUENTA**, en la cual se podrán modificar:
  - Datos de la empresa
  - Agregar Bienes y Servicios

#### Export Argentina / Mi cuenta

#### **MI CUENTA EN EXPORT ARGENTINA**

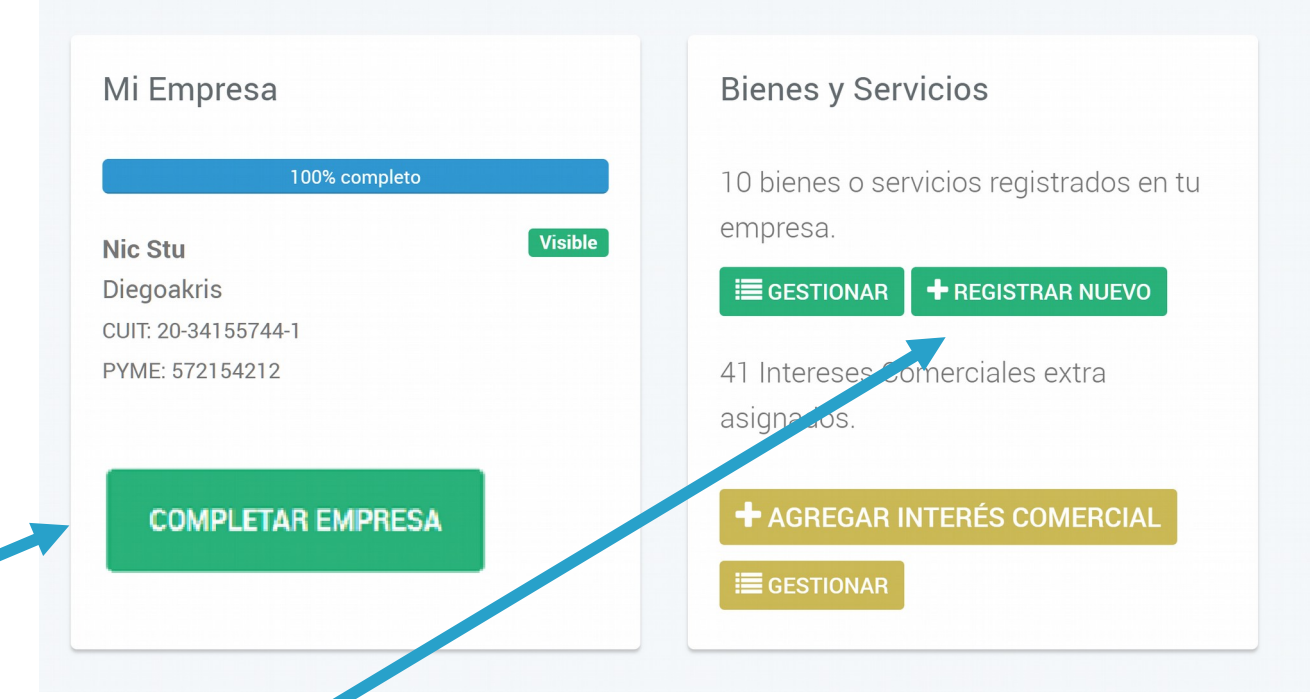

### Datos de la empresa

**Agregar Bienes y Servicios** 

#### REGISTRAR EMPRESA

(\*) Campo obligatorio.

#### CUIT \*

30-12345678-7

#### Razón social \*

SergioLopezExportador

#### Nombre comercial \*

SergioLopezExportador

#### Número de certificado PyME@

123456789

Si todavía no te registraste como PyME, hacelo acá.

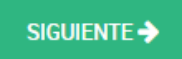

- Recordar que los datos marcados con un \* son los campos obligatorios para completar:
- **CUIT**: completar el campo con los guiones. No podrá ser modificado una vez completado.
- **Razón social**: no se podrá modificar este campo una vez completado.
- Nombre comercial: se podrá modificar este campo luego del registro.
- Certificado PyME: es el número de transacción que se genera cuando una empresa se inscribe como PyME en a AFIP. Se puede a través del siguiente link https://www.argentina.gob.ar/produccion/registrar se-como-pyme

### Información Comercial

#### Dirección

| Calle *                              | Número *               |
|--------------------------------------|------------------------|
| Tucumán                              | 1                      |
| Piso / Departamento / Oficina / Lote | Provincia *            |
| 2                                    | Ciudad de Buenos Aires |
| Ciudad / Localidad *                 | Código postal *        |
| Comuna 1 -                           | 1049                   |

Si no sabés tu código postal podés consultarlo en Correo Argentino 🗹.

- En caso de no conocer el Código Postal de la localidad, podrá ser averiguardo a través de una consulta en Correo Argentino (link debajo del campo a completar "Código Postal").
- La dirección ingresada podrá ser modificada más adelante.

### Información Comercial

- Las Certificaciones de calidad son palabras clave que describen la empresa y a lo que se dedica.
- Los Destinos de Exportación son un punto importante a completar. Esta información permitirá a empresas internacionales encontrar los productos que desean comprar.

#### Otros datos

#### Año de inicio de operaciones

#### 2005

50

Cantidad de empleados (Estimada)

#### Certificaciones de calidad

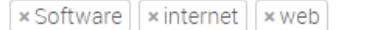

Escribí palabras clave para el bien o servicio que ofrece tu empresa y presioná Enter para crear cada certificación. Podés crear las que quieras, en español y en inglés.

#### Destinos de exportación

Seleccioná los países a donde exporta tu empresa.

| Países                 |   | Países seleccionados |   |
|------------------------|---|----------------------|---|
| Bangladesh<br>Barbados |   | Brasil<br>Aruba      | - |
| Bélgica                |   | Austria              |   |
| Belice                 |   |                      |   |
| Benín                  |   |                      |   |
| Bermudas               | - |                      | - |
| AGREGAR                |   | QUITAR               |   |
| AGREGAR TODOS          |   | QUITAR TODOS         |   |

### **Datos de Contacto**

#### Contacto comercial o representante de exportaciones

Los datos de esta persona se mostrarán en el sitio y los importadores interesados podrán contactarla directamente.

| Nombre y apellido *              |              |         |  |  |  |
|----------------------------------|--------------|---------|--|--|--|
| Sergio López                     | Sergio López |         |  |  |  |
| Posición o cargo                 |              |         |  |  |  |
| Director General                 |              |         |  |  |  |
| Correo electrónico *             |              |         |  |  |  |
| sergiolopez.exportador@gmail.com |              |         |  |  |  |
| Código de área *                 | Teléfono *   | Interno |  |  |  |
| 011                              | 1569527852   | Ej: 101 |  |  |  |

- Esta información es fundamental para que importadores de todo el mundo puedan conectarse con el usuario
- El mail podrá ser modificado luego de ser completado.
- Verificar que cada campo tenga información correcta y esté bien escrita.

### Perfil Público

- Dentro de esta pestaña se podrá poner información como:
  - Sitio web de la empresa
  - Mail institucional
  - Logo de la empresa
  - **Descripciones** en español o en inglés, breves o largas de su empresa.
  - Video de la empresa (URL de YouTube)
  - Cargar catálogo de productos de la empresa en PDF
- En caso de no realizar la **descripción en Inglés**, esta traducción se realizará a través de los Traductores Oficiales de ExportArgentina.

#### Sitio web http:// http://sergiolopezexportador.com.ar Correo electrónico institucional sergiolopez.expotador@gmail.com Logo de la empreoa C:\fakepath\Inscripcion - ingresä.PNG C:\fakepath\Sergio López.png Seleccionar archivo DescripciónDescripción Deporipción breve (Español)\* Deporipción breve (Inglés) Sergio López Exportador se especializa en la producción de zapatillas y zapatos del más alto nivel en costura tradicional de cueros de caballo a nivel nacional Minimo: 10 caracteres. Máximo: 200 caracteres. Mínimo: 10 caracteres. Máximo: 200 caracteres. Deporipción larga (Inglés) Decoripción larga (Español)\* Sergio López Exportador se especializa en la producción de zapatillas y zapatos del más alto nivel en costura tradicional de cueros de caballo a nivel nacional

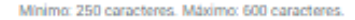

### **Perfil Público**

• El exportador podrá registrar las **redes sociales** de su empresa y éstas serán visibles para importadores internacionales.

#### Redes sociales

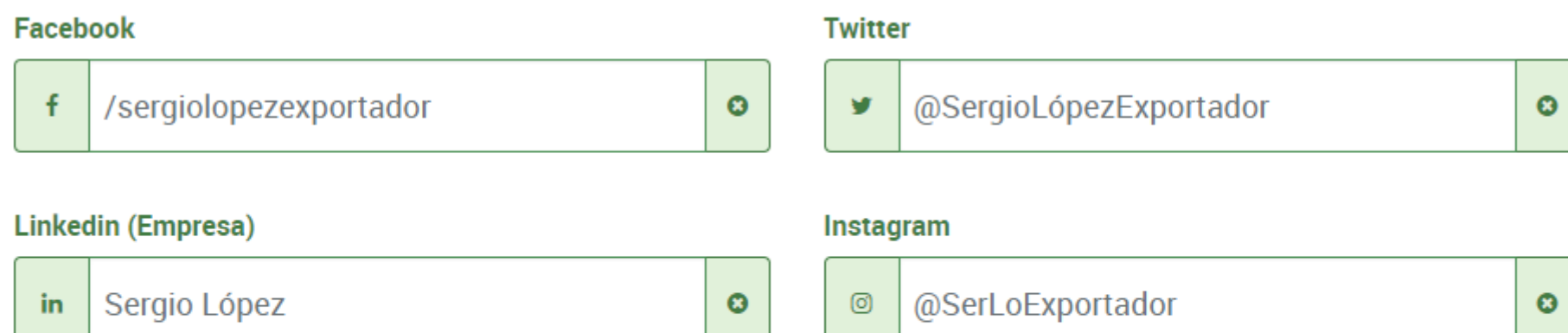

0

#### Pinterest

### Validación

- Una vez terminado el proceso de registro de Empresa, deberá **enviarse el perfil a validar**.
- Esto podrá tardar hasta 72hs.
- Al usuario le llegará un mail de aprobación o rechazo del perfil, según corresponda.

### MI CUENTA EN EXPORT ARGENTINA

Export Argentina / Mi cuenta

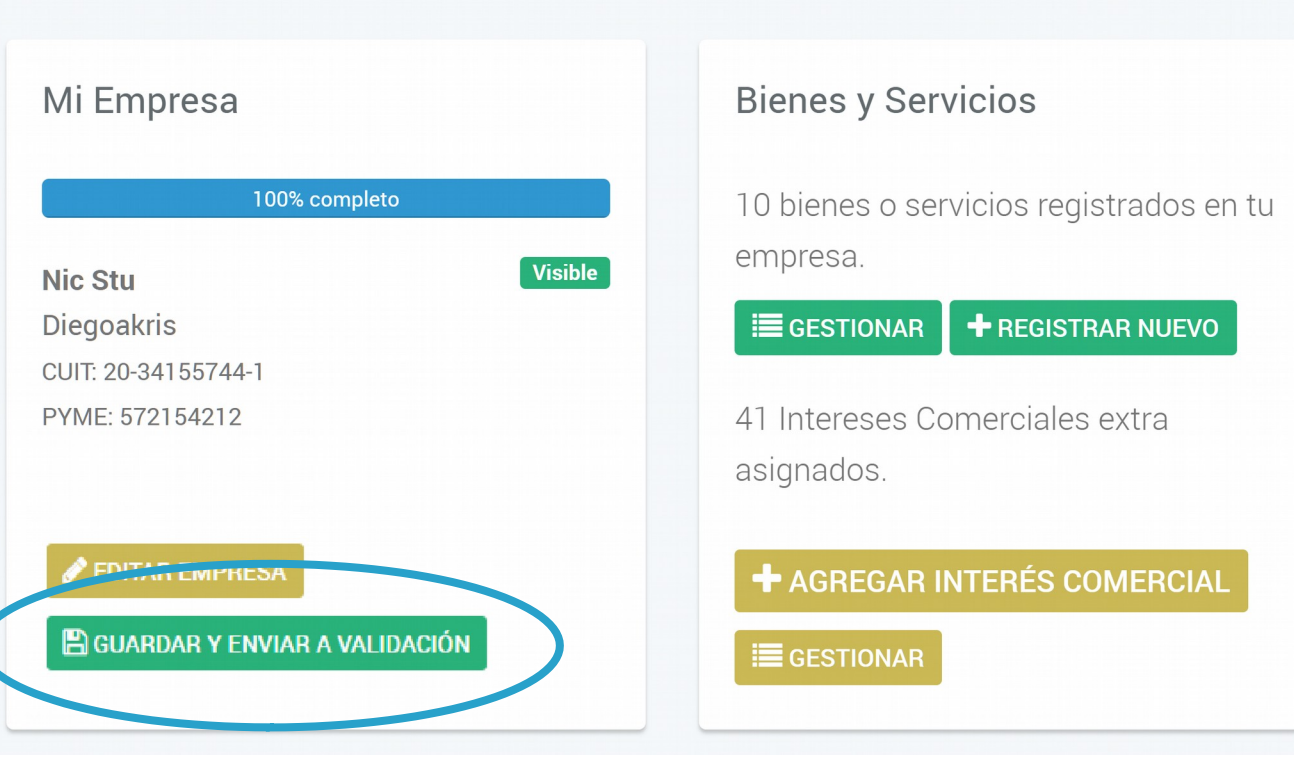

 Dentro del perfil de empresa se encuentra un apartado para el registro de Bienes y Servicios. Se accede a él mediante la pestaña "Mi Cuenta".

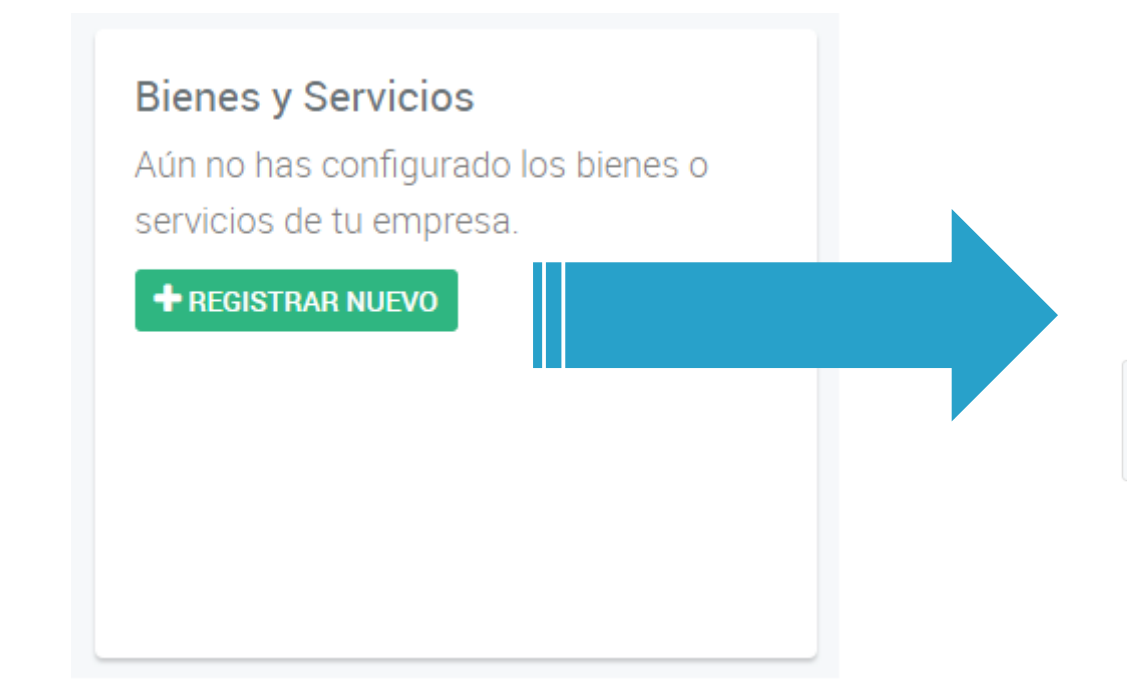

- Campos obligatorios a llenar para el registro de un Bien y Servicio:
  - Categoría
  - Datos básicos
  - Datos adicionales

#### **REGISTRAR BIEN O SERVICIO**

Completá los siguientes pasos para dar de alta el bien o servicio que ofrece tu empresa.

(\*) campo obligatorio.

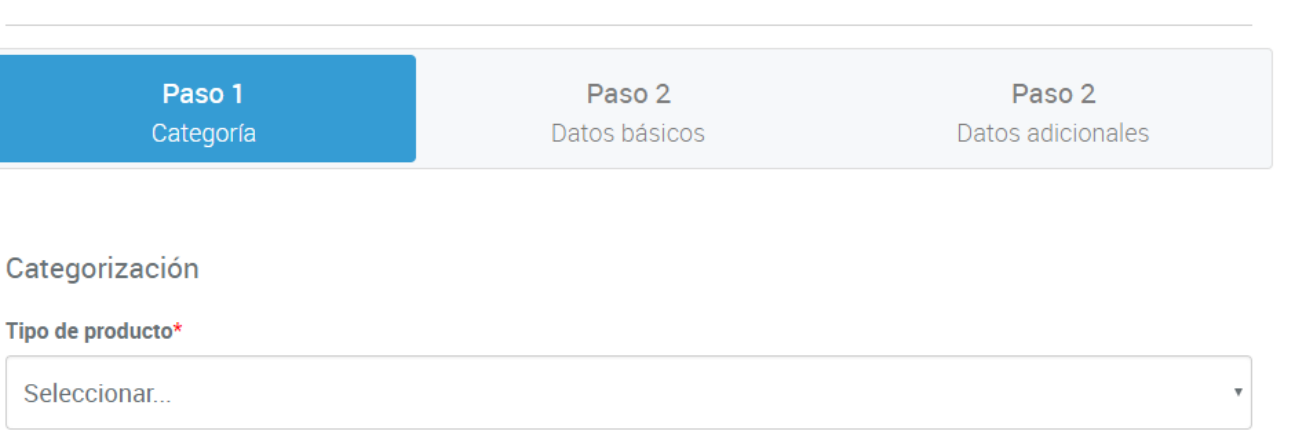

### **1.** Categorización de un Bien y Servicio

- Para la categorización de un **BIEN** es importante completar la **Posición arancelaria NCM** ya que este campo está tabulado y de otra forma no se podrá encontrar el producto.
- La Posición Arancelaria es un sistema de clasificación de mercancías de Comercio Exterior.
- Esta Posición arancelaria constará de 8 dígitos numéricos, según el Nomenclador Común del Mercosur (NCM).
- En caso de tener más de un bien con una misma clasificación (Posición Arancelaria), **podrá repetirse** la posición arancelaria.
- Mientras que para la categorización de un **SERVICIO** las opciones de registro están tabuladas para poder encontrar fácilmente la categoría.

### 2. Datos básicos

- Dentro de los Datos Básicos de un bien o servicio se podrá hacer una breve descripción del producto a registrar, tanto en Español como en Inglés.
- Además se podrán añadir etiquetas las cuales facilitarán la búsqueda del producto. Estás pueden ser en Español y en Inglés

#### Datos Básicos

| Título | (español) | * |
|--------|-----------|---|
|--------|-----------|---|

Calzado Impermeable de Caucho

#### Descripción (Español) \*

El mejor calzado impermeable de Caucho de Argentina.

Mínimo: 10 caracteres. Máximo: 250 caracteres.

#### Mínimo: 10 caracteres. Máximo: 250 caracteres.

#### Etiquetas \*

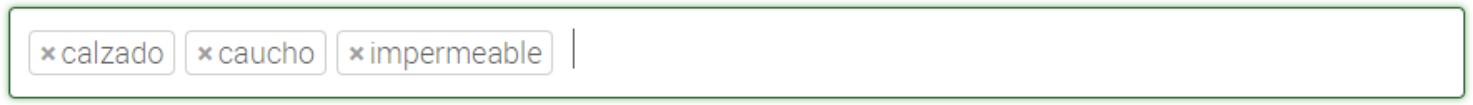

Escribí palabras clave para el bien o servicio que ofrece tu empresa y presioná Enter para crear cada etiqueta. Podés crear las que quieras, en español y en inglés.

#### Título (inglés)

#### Descripción (Inglés)

### **3.** Datos adicionales

 Los datos adicionales representan la capacidad producida por unidad en un período de tiempo.

- Las unidades pueden ser:
  - Unidad
  - Sets
  - Gramos
  - Kilogramos
  - Toneladas
  - Litros

#### Datos adicionales (bienes)

#### Capacidad productiva

100

#### Unidad

Unidades/mes

### 4. Enviar a moderación

- Enviar a moderación cada vez que se cree un nuevo Bien o Servicio, de otra forma no podrá ser visualizado en el perfil de empresa.
- Los títulos y descripciones que no se encuentren en Inglés serán traducidas por los Traductores Oficiales de ExportArgentina.

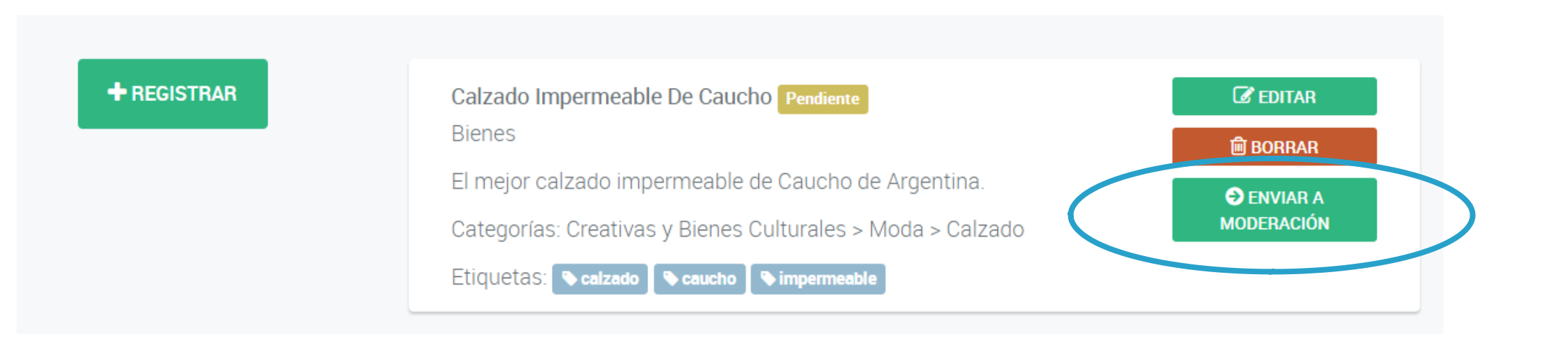

# MUCHAS

# GRACIAS

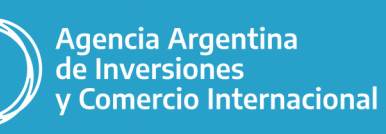

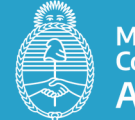

Ministerio de Relaciones Exteriores, Comercio Internacional y Culto Argentina

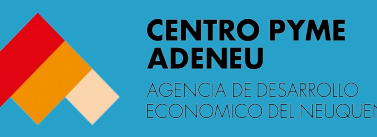